## ԻՆՉՊԵՍ ՍՏԵՂԾԵԼ ՉԵՂՉՈՎ ՅԱՏՈԻԿ ԱՌԱՋԱՐԿ ՁԵՐ GLOVO ԽԱՆՈԻԹԻ ՅԱՄԱՐ...

Որոնեք Յատուկ առաջարկներ ներդիրը Manager Portal-ում և սեղմեք` նորը ստեղծելու

| արում                                                                                                    | նռաքում ֆիքսված գնով                                                                                                    |  | ներ<br>Տոկոսային զեղչ<br>ապրանքների վրա                                                                                                    | ို့လိုလ်<br>Երկուսը՝ մեկ ապրանքի գնով                                                                                                    |  |
|----------------------------------------------------------------------------------------------------|----------------------------------------------------------------------------------------------------|--|----------------------------------------------------------------------------------------------------|----------------------------------------------------------------------------------------------------|--|
| 1                                                                                                    | 1                                                                                                    |  | 1                                                                                                    | <b>_</b>                                                                                                    |  |
| Սահմանել հատուկ առաջարկի տևողությունը<br>Մենք առաջարկոմ ենք 1 շաբաթ տետություն, բայց Դուջ կարող եք հարձարեցնել այն ըստ Ձեր հայեցողության։<br>Սկսել<br>2023-03-02                                                                                                    | Սահմանել հատուկ առաջարկի տևողությունը           Մենք տաւքսրկով ենք 1 շաբաթ տևողություն, բայց Դուք կարող եջ հարձարեցնել այն ըստ Ձեր հայեցողության:                         |  | Մենյուից ընտրեք Ձեր ապրանքները<br><sup>Ընտրեք ապրանքներ</sup>                                                                                                    | Մենյուից ընտրեք Ձեր ապրանքները<br><sup>Շնտրեք ապրանքներ</sup>                                                                                                    |  |
| Ընտրեք որոշակի ժամանակահատված՝ հատուկ առաջարկն իրականացնելու համար։<br><b>**Լրացված չլինելու դեպքում հատուկ առաջարկը գործում է այնքան ժամանակ,</b><br>քանի դեռ Ձեր խանութը բաց է**                                                                                                    |                                                                                                    |  | Մի մոռացեք հետևել հետևյալ կանոններին, եթե ցանկանում եք, որ հատուկ առաջարկը<br>ցուցադրվի սլայդերի կարուսելում<br>Եթե Ձեր Լավագույն վաճառվողը միացված է, ապա հարկավոր է հատուկ<br>առաջարկի մեջ ներառել 3 ապրանք, այդ թվում` 1 լավագույն վաճառվող։ Յակառակ<br>դեպքում հատուկ առաջարկը պետք է ներառի առնվազն 5 ապրանք Ձեր ամբողջ<br>ճաշացանկից։ |                                                                                                    |  |
|                                                                                                    | 2                                                                                                    |  | 2                                                                                                    | 2                                                                                                    |  |
| 2                                                                                                    | Ընտրեք առաքման վճարը<br>Շնտրել վճար 🗸                                                                                                    |  | Սահմանել հատուկ առաջարկի տևողությունը<br>Մենք առաջարկոմ ենք է շաբաթ տևորություն, բայց Դուք կարող եք հարժարեցնել այն ըստ Ձեր հայեցողության։<br>2023-03-02 📄 വերբ<br>Նշել ամենօրյա ակտիվ ժամերը                                                                                                    | Սահմանել հատուկ առաջարկի տևողությունը<br>Մենք առաջարկոմ ենք 1 շարաբ տևողություն լրաց Դութ կարող եք հարձարեցնել այն ըստ Ձեր հայեցողության։<br>                                                                |  |
| առութ<br>Դուք կարող եք կանոններ սահմանել այս հատուկ առաջարկի<br>հասանելիության համար<br>Որո՞նք են այս հատուկ առաջարկը ստանալու նվազագույն ծախսերը։ ⑦<br>Թ Չկա նվազագույն                                                                                                    | CORREP<br>Դուք կարող եք կանոններ սահմանել այս հատուկ առաջարկի<br>հասանելիության համար<br>Որո՞նք են այս հատուկ առաջարկը ստանալու նվազագույն ծախսերը։ ③<br>• Չկա նվազագույն |  | 3                                                                                                    |                                                                                                    |  |
| <ul> <li>☐ 15 €</li> <li>☐ 20 €</li> <li>☐ 25 €</li> </ul>                                                                                                    | ○ 15 €<br>○ 20 €<br>○ 25 €                                                                                                    |  | Ընտրեք տոկոս 🗸                                                                                                    |                                                                                                    |  |
| <b>Ընտրեք նվազագույն գումարը, որը սպառողները պետք է ծախսեն հատուկ</b><br>առաջարկը ստանալու համար<br>Սա ընտրովի է, բայց դուք կարող եք ընտրել այն նվազագույն գումարը, որը սպառողները պետք<br>է ծախսեն հատուկ առաջարկն ստանալու համար։ Սահմանեք այն ընթացիկ միջինից բարձր՝<br>պատվերի միջին ծախսերը բարձրացնելու համար։ |                                                                                                    |  |                                                                                                    |                                                                                                    |  |
| 3                                                                                                    | 4                                                                                                    |  | ւնչորա։<br>Դուք կարող եք սահմանել բյուջեի սահմանաչափ այս հատուկ առաջարկի համար<br>Մենց կոաղարեցնենք Ձեր հատուկ առաջարկի ծրագիրը, երբ հասնեք Ձեր ցանկալի բյուջեին 💮<br>————————————————————————————————————                                                                                                    | (ՇՏՐԴԵԲ)<br>Դուք կարող եք սահմանել բյուջեի սահմանաչափ այս հատուկ առաջարկի համար<br>Մենք կղաղարեցնենք Ձեր հատուկ առաջարկի ծրագիրը, երբ հասնեք Ձեր ցանկալի բյուջեին (Ծ<br>———————————————————————————————————— |  |
| ՇՀՇՌԴԱԲ)<br>Դուք կարող եք սահմանել բյուջեի սահմանաչափ այս հատուկ առաջարկի համար<br>Մենք կոսուրեցնենք Ձեր հառուկ առաջարկի ծրագիրը, երբ հասնեք Ձեր ցանկայի բյուջեին. ()                                                                                                    | լուշորա<br>Դուք կարող եք սահմանել բյուջեի սահմանաչափ այս հատուկ առաջարկի համար<br>Մենք կոպուրեցնենք Ձեր հատոկ առաջարկի ծրագիրը, երբ հասնեք Ձեր ցանկայի բյուջեին։ ①        |  | Pyngb C                                                                                                    | Ργκιχά €                                                                                                    |  |
| Pjngb E                                                                                                    | Pjngt. ¢                                                                                                    |  | <b>Ընտրեք Ձեր բյուջեն հա</b><br>Ձեր արշավը ստեղծելիս կարող եք նշել բյուջէ<br>ծախսել այդ հատուկ առաջարկի վրա։ Մենք<br>առաջարկը, երբ այն գել                                                                                                    | <b>ւտուկ առաջարկի համար</b><br>iի առավելագույն գումարը, որը ցանկանում եք<br>ավտոմատ կերպով կդադարեցնենք հատուկ<br>ոազանցի բյուջեի 90%-ը <b>։</b>                                                             |  |
|                                                                                                    |                                                                                                    |  | Մենք առաջարկում ենք հատկացնել նվազագու<br>հաշվի առնելով, որ այն կաշխատի                                                                                                    | յն բյուջե՝ Ձեր ամսական վաճառքի 10%-ի չափով,<br>Իորպես մարքեթինգային ներդրում։                                                                                                    |  |